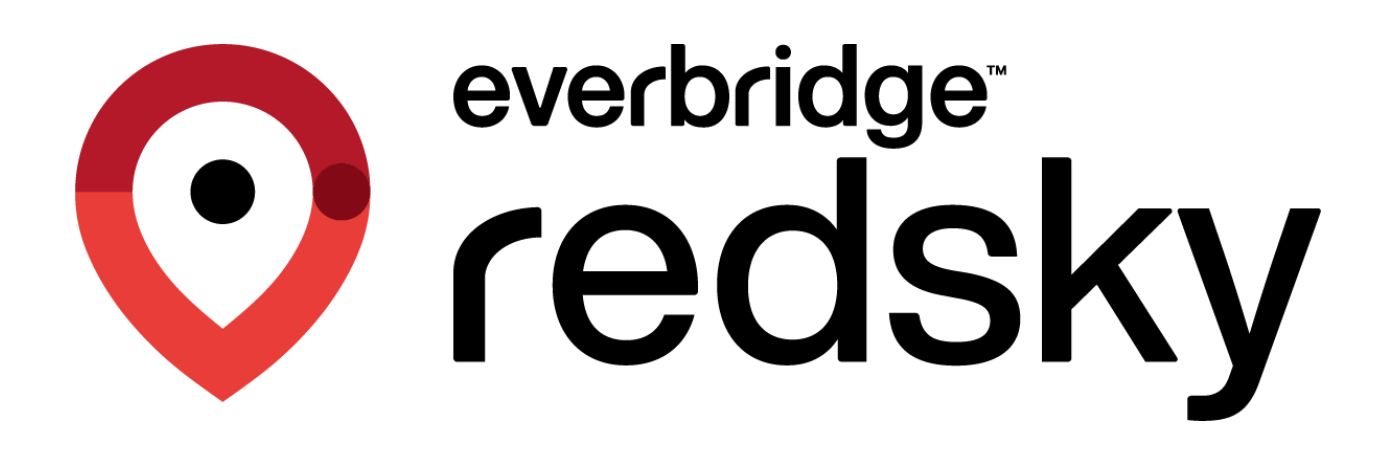

E911 Cloud Solutions & Single Sign-On Interface Control Document

Version 1.2 | June 23, 2023

© 2023 by RedSky Technologies, Inc., All rights reserved.

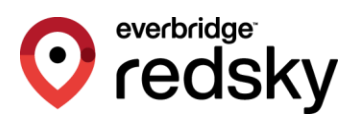

Copyright © 2023 by RedSky Technologies, Inc.

All rights reserved. No part of this publication may be reproduced, distributed, or transmitted in any form or by any means, including photocopying, recording, or other electronic or mechanical methods, without the prior written permission of RedSky Technologies, Inc., except in the case of brief quotations embodied in critical reviews and certain other noncommercial uses permitted by copyright law. For permission requests, write to RedSky Technologies, Inc., addressed "Attention: Permissions Coordinator," at the address below.

RedSky Technologies, Inc. 333 North Michigan Avenue, Suite 1600 Chicago, IL 60601 www.redskye911.com

E911 Anywhere<sup>®</sup>, Horizon Mobility<sup>®</sup>, MyE911<sup>®</sup>, and HELD+<sup>®</sup> are registered trademarks of RedSky Technologies, Inc.

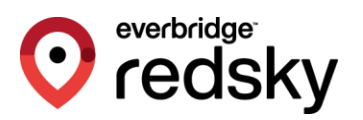

#### **Revision History**

| Date       | Version | Revision                                                                                  | Made By            |
|------------|---------|-------------------------------------------------------------------------------------------|--------------------|
| 05/30/2023 | 0.1     | Initial Draft                                                                             | Katrina<br>Vlasich |
| 06/06/2023 | 1.0     | Adjusted wording in Section 4.1 and 4.2 based on feedback, mitigating possible confusion. | Katrina<br>Vlasich |
| 06/08/2023 | 1.1     | Updated URLs and added disclaimer statement.                                              | Katrina<br>Vlasich |
| 06/23/2023 | 1.2     | Added important information about SSO not being supported on the EON client.              | Katrina<br>Vlasich |
|            |         |                                                                                           |                    |

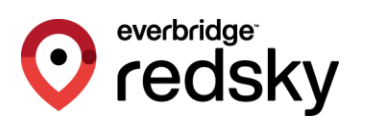

# Table of Contents

| Introdu | ction                                                       | . 2 |
|---------|-------------------------------------------------------------|-----|
| 1       | Requirements                                                | . 3 |
| 2       | Building the Application Integration                        | . 4 |
| 2.1     | RedSky: Determine API Name                                  | . 4 |
| 2.2     | RedSky: Share Assertion and Audience URLs with Organization | . 4 |
| 2.3     | Organization: Create Application Integration                | . 5 |
| 3       | Application Configuration Information                       | . 7 |
| 3.2     | Security Hash Algorithm                                     | . 8 |
| 4       | E911 Anywhere®/Horizon Mobility® Configuration              | 10  |
| 4.1     | Organization Level SSO Configuration                        | 10  |
| 4.2     | Organization Administrator SSO Configuration                | 11  |
| 5       | Testing                                                     | 13  |
| 5.1     | RedSky/Organization Administrator SSO User Login            | 13  |
| 5.2     | RedSky/Organization Administrator Local-User Login          | 14  |

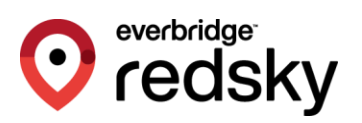

# Introduction

RedSky has introduced the ability for users of the E911 Anywhere®/Horizon Mobility® admin portals to login using their identity provider's SSO service. This integration allows for a higher level of security and provides users of the admin portal with an improved UX by making the login process much smoother.

System level, Service Provider, Reseller/Business Partner, and Customer level administrators can use the integration if the organization (including System) and administrators are correctly configured.

This document covers what information will be needed and what steps must be taken by RedSky and a customer, for integration to be successful.

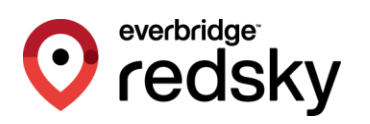

# 1 Requirements

To complete the integration steps outlined below, some perquisites must be met:

- 1. The organization is using and is familiar with configuring application integrations on the admin console of their identity provider (IdP).
- 2. The identity provider (IdP) supports SAML 2.0 protocols. (e.g., Okta or OneLogin)
- 3. The organization has been onboarded onto the E911 Anywhere®/Horizon Mobility® platform.

**\*\*** DISCLAIMER: RedSky Support will not have the ability to support the configuration of an IdP application integration. IdP configuration questions should be directed to the IdP itself. **\*\*** 

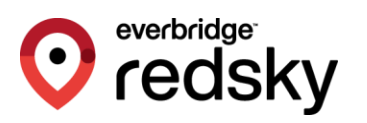

# 2 Building the Application Integration

An organization wanting to use the Single Sign-On (SSO) service, provided by their IdP, to log in to the E911 Anywhere®/Horizon Mobility® portals will need to create an application integration based on some information they get from RedSky. This section covers what that information is and some examples of where it would be used.

### 2.1 RedSky: Determine API Name

RedSky will need to determine a unique API Name for the organization. The recommendation is that the API Name is a variation on the Organization Name given during onboarding.

Some important considerations when determining the API Name for an organization:

- 1. Spaces in the API Name are not supported,
- 2. Special characters, outside of dashes and under-scores, are strongly discouraged.
- 3. It is suggested that API Name should be all lower-case.

Examples of valid API Names:

- acme-widget-company
- mr\_donut
- orion

# 2.2 RedSky: Share Assertion and Audience URLs with Organization

The combination of an environment URL, "/sso/saml/", and API Name becomes the Assertion URL, which will need to be sent to the organization, so that they can create the application integration for E911 Anywhere®/Horizon Mobility®. Here are some valid examples of Assertion URLs:

- https://api.anywhere.e911cloud.com/sso/saml/acme-widget-company
- https://api.primelab.e911cloud.com/sso/saml/mr\_donut
- https://api.horizon.e911cloud.com/sso/saml/orion

The Audience URL is the combination of the environment URL and the API Name. Here are some valid examples:

- https://api.anywhere.e911cloud.com/acme-widget-company
- https://api.primelab.e911cloud.com/mr\_donut
- https://api.horizon.e911cloud.com/orion

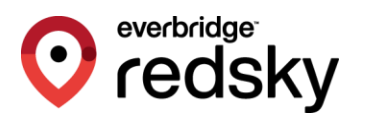

### 2.3 Organization: Create Application Integration

The organization will need to create the SSO application integration on the IdP admin console, using the information RedSky sent them. The following requirements need to be met:

• SAML Initiator is configured as Service Provider and Email address is configured as the SAML name identifier. Below are a couple examples of where this is configured for reference:

| ڭ okta                                                                                                    |                                                                                                    |                                                                                                    | Q. Search for people, apps and groups                                                                                    |                                                                                                   |     | 0 |      | ahyamasoods<br>okta-dev-788 | 54729           |
|----------------------------------------------------------------------------------------------------|----------------------------------------------------------------------------------------------------|----------------------------------------------------------------------------------------------------|----------------------------------------------------------------------------------------------------|---------------------------------------------------------------------------------------------------|-----|---|------|-----------------------------|-----------------|
| Dashboard                                                                                                    | ~                                                                                                    |                                                                                                    | SAML Settings                                                                                                    | Edit                                                                                              | E . |   |      |                             |                 |
| Directory                                                                                                    | ~                                                                                                    |                                                                                                    | GENERAL                                                                                                    |                                                                                                   |     |   |      |                             |                 |
| Customizations                                                                                                    | ~                                                                                                    |                                                                                                    | Single Sign On URL                                                                                                    | https://api.primelabdev01.e911cloud.com/sso/saml/ApiNam                                           | ne  |   |      |                             |                 |
| Applications                                                                                                    | ^                                                                                                    |                                                                                                    | Recipient URL                                                                                                    | https://api.primelabdev01.e911cloud.com/sso/saml/ApiNam                                           | пе  |   |      |                             |                 |
| Applications                                                                                                    |                                                                                                    |                                                                                                    | Destination URL                                                                                                    | https://api.orimelabdev01.e911cloud.com/sso/saml/ApiNam                                           | ne  |   |      |                             |                 |
| Self Service                                                                                                    |                                                                                                    |                                                                                                    | Audiance Pertriction                                                                                                    | https://api.primalabdeu01.e911claud.com/ApiNama                                                   |     |   |      |                             |                 |
| API Service Integration                                                                                                    | ins                                                                                                    |                                                                                                    | Default Dalay State                                                                                                    | https://api.printelaucevoites/hcioud.com/wpirvanie                                                |     |   |      |                             |                 |
| Security                                                                                                    | ~                                                                                                    |                                                                                                    | Default Relay State                                                                                                    |                                                                                                   |     |   |      |                             |                 |
| Workflow                                                                                                    | ~                                                                                                    |                                                                                                    | Name ID Format                                                                                                    | EmailAddress                                                                                      |     |   |      |                             |                 |
| Reports                                                                                                    | ~                                                                                                    |                                                                                                    | Response                                                                                                    | Signed                                                                                            |     |   |      |                             |                 |
| Cattings                                                                                                    |                                                                                                    |                                                                                                    | Assertion Signature                                                                                                    | Signed                                                                                            |     |   |      |                             |                 |
| ootanga                                                                                                    |                                                                                                    |                                                                                                    | Signature Algorithm                                                                                                    | RSA_SHA256                                                                                        |     |   |      |                             |                 |
|                                                                                                    |                                                                                                    |                                                                                                    | Digest Algorithm                                                                                                    | SHA256                                                                                            |     |   |      |                             |                 |
|                                                                                                    |                                                                                                    |                                                                                                    | Assertion Encryption                                                                                                    | Unencrypted                                                                                       |     |   |      |                             |                 |
|                                                                                                    |                                                                                                    |                                                                                                    | SAML Single Logout                                                                                                    | Disabled                                                                                          |     |   |      |                             |                 |
|                                                                                                    |                                                                                                    |                                                                                                    | SAML Signed Request                                                                                                    | Disabled                                                                                          |     |   |      |                             |                 |
|                                                                                                    |                                                                                                    |                                                                                                    | authnContextClassRef                                                                                                    | PasswordProtectedTransport                                                                        |     |   |      |                             |                 |
|                                                                                                    |                                                                                                    |                                                                                                    | Honor Force Authentication                                                                                               | Yes                                                                                               |     |   |      |                             |                 |
|                                                                                                    |                                                                                                    |                                                                                                    |                                                                                                    |                                                                                                   |     |   |      |                             |                 |
|                                                                                                    |                                                                                                    |                                                                                                    | Assertion Inline Hook                                                                                                    | None (disabled)                                                                                   |     |   |      |                             |                 |
|                                                                                                    | ara                                                                                                    | lijostoss Autostijos                                                                                                    | Assertion Inline Hook<br>SAML Issuer ID                                                                                  | None (disabled)<br>http://www.okta.com/\$(org.externalKey)                                        |     |   |      |                             |                 |
| onelogin use<br>Applications /<br>SAML Custorn Co                                                                                                  | ers App<br>onnector (                                                                                                    | lications Devices Authentice<br>                                                                                                    | Assertion Inline Hook<br>SAML Issuer ID<br>atlon Activity Security Settings                                              | None (disabled)<br>http://www.okta.com/\$(org.externalKey)<br>: Developers Getting Started Guide  |     |   | More | ₽ Actions ▼                 | Yahya<br>Save   |
| onelogin use<br>Applications /<br>SAML Custom Co                                                                                                   | ers App<br>onnector (                                                                                                    | Identions Devices Authentice<br>Advanced)                                                                                                    | Assertion Inline Hook<br>SAML Issuer ID<br>ation Activity Security Settings                                              | None (disabled)<br>http://www.okta.com/\$(org.externalKey)<br>: Developers Centurg Stanled Gudor  |     |   | More | A Actions 👻                 | Yahya<br>Save   |
| onelogin use<br>Applications /<br>SAML Custom Co<br>Info                                                                                           | ers App<br>onnector (                                                                                                    | Incetions Devices Authentice<br>Advanced)<br>① * Required - Specifies time period, in<br>SAML not valid on or after                                                                                                    | Assertion Inline Hook<br>SAML Issuer ID<br>atton Activity Security Settings<br>minutes, the assertion is valid for.      | None (disabled)<br>http://www.okta.com/\$(org.externalKey)<br>Powelopers Cetting Started Guide    |     |   | More | A Actions 👻                 | Yahya<br>Save   |
| onelogin use<br>Applications /<br>SAML Custom Co<br>Info<br>Configuration<br>Parameters                                                            | ers App<br>onnector (                                                                                                    | Incations Devices Authentics<br>Advanced)<br>① *Required - Specifies time period, in<br>SAML not valid on or after<br>2                                                                                                    | Assertion Inline Hook<br>SAML Issuer ID<br>attion Activity Security Settings<br>minutes, the assertion is valid for.     | None (disabled)<br>http://www.okta.com/\$(org.externalKey)<br>2 Developers Cetting Startied Guide |     |   | More | A actions +                 | Yahya<br>Save   |
| onelogin use<br>Applications /<br>SAML Custom Co<br>Info<br>Configuration<br>Parameters<br>Rules                                                   | ers App<br>pnnector (                                                                                                    | Devices         Authentice           Advanced)         ① * Required - Specifies time period, in           SAML not valid on or after         2           ① * Required - Specifies time period, in         2                                                                                                    | Assertion Inline Hook:<br>SAML Issuer ID<br>atton Activity Security Settings<br>in minutes, the assertion is will for.   | None (disabled)<br>http://www.okta.com/\$(org.externalKey)<br>• Developers Cetting Started Guide  |     |   | More | <b>▲</b><br>e Actions ▼     | Yahya<br>Save   |
| onelogin use<br>Applications /<br>SANL Custom Col<br>Info<br>Configuration<br>Parameters<br>Rules<br>SSO                                           | ers App                                                                                                    | Icctions         Devices         Authentic           Advanced)                                                                                                    | Assertion Inline Hook:<br>SAML Issuer ID<br>atton Activity Security Settings<br>mminutes, the assertion is valid for.    | None (disabled)<br>http://www.okta.com/\$(org.externalKey)                                        |     |   | More | Actions 👻                   | Yahya<br>Save   |
| onelogin use<br>Applications /<br>SAML Custom Co<br>Info<br>Configuration<br>Parameters<br>Rules<br>SSO<br>Access                                  | ers App<br>onnector (                                                                                                    | Icotions         Devices         Authentic           Advanced)                                                                                                    | Assertion Inline Hook<br>SAML Issuer ID<br>ation Activity Security Settinger<br>minutes, the assertion is valid for.     | None (disabled) http://www.okta.com/\$(org.externalKey) Perelopers Cetting Stathed Guide          |     |   | More | A Actions 👻                 | Yahya<br>Save   |
| onelogin use<br>Appleations /<br>SAML Custom Co<br>Info<br>  Configuration<br>Parameters<br>Rules<br>SSO<br>Access<br>Users<br>Devidences          | ers App                                                                                                    | Devices         Authentic           Advanced)                                                                                                    | Assertion Inline Hook<br>SAML Issuer ID<br>ation Activity Security Settings<br>minutes, the assertion is valid for.      | None (disabled)<br>http://www.okta.com/\$(org.extarnalKey)                                        |     |   | More | A e Actions 👻               | Yahya<br>Save   |
| onelogin use<br>Applications /<br>SAML Custom Co<br>Info<br>Configuration<br>Parameters<br>Rules<br>SSO<br>Access<br>Users<br>Privileges<br>Setup  | ers App<br>onnector                                                                                                    | Devices         Authentic           Advanced)              • * inequired - Specifies time period, in            SAML not valid on or after               2            • * inequired - Specifies time period, in               service Provider            SAML not valid on or after               service Provider            SAML not wall format               Email                                                                                                    | Assertion Inline Hook<br>SAML Issuer ID<br>ation Activity Security Settings<br>minutes, the assertion is valid for.      | None (disabled)<br>http://www.okta.com/\$(org.externalKey)                                        |     |   | More | A<br>e Actions 👻            | Yahya<br>Save   |
| onelogin use<br>Appleations /<br>SAML Custom Co<br>Info<br>Configuration<br>Parameters<br>Rules<br>SSO<br>Access<br>Users<br>Privileges<br>Setup   | ers App<br>onnector (                                                                                                    | Identions Devices Authentice<br>Advanced)                                                                                                    | Assertion Inline Hook:<br>SAML Issuer ID<br>attor Activity Security Settings<br>minutes, the assertion is valid for:     | None (disabled) http://www.okta.com/\$(org.externalKey) Developers Centrog Started Gude           |     |   | More | Actions -                   | Save            |
| onelogin use<br>Applications /<br>SAML Custom Col<br>Info<br>Configuration<br>Parameters<br>Rules<br>SSO<br>Access<br>Users<br>Privileges<br>Setup | Approximation of the second second seco                                                                                                    | Devices         Authentical           Advanced)              • *Required - Specifies time period, in            SAML not valid on or after               2            • *Required - Specifies time period, in               Secure - Specifies time period, in            SAML initiator              Service Provider               Service Provider            SAML initiator              Service Provider               Setwice Type            SML initiator              Service Provider               Setwice Type            SML initiator              Service Provider              SML initiator               Service Provider                SML initiator               Service Type               Specific               SAML signature element                                                                                                    | Assertion Inline Hook:<br>SAML Issuer ID<br>ation Activity Security Settings<br>minutes, the assertion is valid for.     | None (disabled) http://www.okta.com/\$(org.externalKey)  Pevelopers                               |     |   | More | A e Actions 👻               | C Yahya<br>Save |
| onelogin use<br>Applications /<br>SAML Custom Col<br>info<br>Configuration<br>Parameters<br>Rules<br>SSO<br>Access<br>Users<br>Privileges<br>Setup | Mrs App<br>prinnector                                                                                                    | Actions Divices Authentics<br>Advanced)                                                                                                    | Assertion Inline Hook:<br>SAML Issuer ID<br>ation Activity Security Sattings<br>mminutes, the assertion is valid for.    | None (disabled) http://www.okta.com/\$(org.externalKey)  Developers Cetting Started Gude          |     |   | More | ▲<br>#Actions ◄             | Save            |
| onelogin use<br>Applications /<br>SAML Custom Co<br>Info<br>Configuration<br>Parameters<br>Rules<br>SSO<br>Access<br>Users<br>Privileges<br>Setup  | ere App                                                                                                    | Devices         Authentics           Advanced)         Image: Comparison of the stree period, in the stree period, in the streep streep st | Assertion Inline Hook:<br>SAML Issuer ID<br>atton Activity Security Settings<br>in minutes, the assertion is valid for.  | None (disabled) http://www.okta.com/\$(org.externalKey)  Perelopers Cetting Status Guods          |     |   | More | Actions ▼                   | Q Yabya Save    |
| onelogin use<br>Appleations /<br>SAML Custom Co<br>Info<br>Configuration<br>Parameters<br>Rules<br>SSO<br>Access<br>Users<br>Privileges<br>Setup   | App<br>Ponnector (                                                                                                    | Devices         Authentics           Advanced)         Authentics           Advanced)         Image: Specifies time period, in           SAML not valid on a siter         Image: Specifies time period, in           2         Image: Specifies time period, in           SAML initiator         Service Provider           SAML initiator         Specifie           SAML initiator         Specifie           SAML isorature element         Emerging           SAML signature element         Response           SAML seportion method         Science of the second of the second of th                                                                                                    | Assertion Inline Hook:<br>SAML Issuer ID<br>atton Activity Security Settings<br>mminutes, the assertion is will for.     | None (disabled) http://www.okta.com/\$(org.externalKey)  Perelopers Cetting Statted Gudos         |     |   | More | Actions ✓                   | Q Yabya<br>Save |
| onelogin use<br>Appleations /<br>SAML Custom Co<br>Info<br>Configuration<br>Parameters<br>Rules<br>SSO<br>Access<br>Users<br>Privileges<br>Setup   | Approximation of the second second se | Designs         Authentics           Advanced)         Authentics           Advanced)         Image: Specifies time period, in           SAML not valid on a siter         Image: Specifies time period, in           2         Image: Specifies time period, in           SAML not valid on a siter         Image: Specifies time period, in           SAML initiator         Service Provider           SAML initiator         Specific           SAML isourt type         Specific           SAML isourt type         Specific           SAML signature element         Response           Encrypt assertion         SAML eccyption method           TRPLEDES CBC         Image: Specific size size size size size size size size                                                                                                    | Assertion Inline Hook:<br>SAML Issuer ID<br>atton Activity Security Settings<br>mminutes, the assertion is will for.     | None (disabled) http://www.okta.com/\$(org.externalKey)  Perelopers Cetting Statled Guds          |     |   | More | Actions ◄                   | Save            |
| onelogin use<br>Appleations /<br>SAML Custom Co.<br>Info<br>Parameters<br>Rules<br>SSO<br>Access<br>Users<br>Privileges<br>Setup                   | App<br>Dinnector I                                                                                                    | Devices         Authentice           Advanced)         • Required - Specifies time period, in           SAML not valid on or after         2           • Required - Specifies time period, in         5           SAML initiator         5           Service Provider         5           SAML initiator         5           Service Provider         5           SAML initiator         5           Specific         5           SAML signature element         7           Response         5           SAML encryption method         7           TRPL Dig C 80         5                                                                                                    | Assertion Inline Hook:<br>SAML Issuer ID<br>ation Activity Security Settings<br>an initiate, the assertion is valid for: | None (disabled)         http://www.okta.com/\$(org.externalKey)                                   |     |   | More | A e Actions -               | Save            |

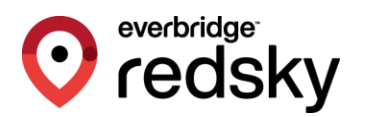

• The integration uses the Assertion and Audience URLs sent. Below are some examples of where the Assertion and Audience URLs are configured for reference:

| ‡ oktα                           |                                                  | Q. Search for people, apps and groups |                                                                                                    | ⑦ 器 · ·                                                                      |
|----------------------------------|--------------------------------------------------|---------------------------------------|----------------------------------------------------------------------------------------------------|------------------------------------------------------------------------------|
| Dashboard                        | ~                                                | General Settings                      | 2 Configure SAML                                                                                                    | 3 Feedback                                                                   |
| Directory                        | ~                                                |                                       |                                                                                                    |                                                                              |
| Customizations                   | ~                                                | A SAML Settings                       |                                                                                                    |                                                                              |
| Applications                     | ~                                                | General                               |                                                                                                    | What does this form do?                                                      |
| Security                         | ~                                                | Single sign on LIDL                   |                                                                                                    | for the app's SAML request.                                                  |
| Workflow                         | ~                                                | Single agriculture of                 | <ul> <li>s://api.primelabdev01.e911cloud.com/sso/saml/ApiN</li> <li>Use this for Recipient URL and Destination URL</li> </ul> | Where do I find the info this form                                           |
| Reports                          | ~                                                | Audience URI (SP Entity ID)           | http://www.insignalabdou.01.c011-land.com/Aciblema                                                                            | The app you're trying to integrate with                                      |
| Settings                         | ~                                                |                                       | https://api.primeiabdevol.e51icioda.com/Apirvame                                                                              | should have its own documentation on<br>using SAML. You'll need to find that |
|                                  |                                                  | Default RelayState 🛛 🕲                |                                                                                                    | doc, and it should outline what<br>information you need to specify in this   |
|                                  |                                                  |                                       | If no value is set, a blank HelayState is sent                                                                                | form.                                                                        |
|                                  |                                                  | Name ID format 🔘                      | EmailAddress v                                                                                                    |                                                                              |
|                                  |                                                  | Application username                  | Okta username v                                                                                                    |                                                                              |
|                                  |                                                  | Update application username on        | Create and undate                                                                                                    |                                                                              |
|                                  |                                                  |                                       | Create and update                                                                                                    |                                                                              |
|                                  |                                                  |                                       | Show Advanced Se                                                                                                    | attings                                                                      |
|                                  |                                                  |                                       |                                                                                                    |                                                                              |
|                                  |                                                  | Attribute Statements (optional)       | LEARN                                                                                                    | IMORE                                                                        |
| onelogin Use                     | rs Applications Devices Authentic                | ation Activity Security Settings      | Developers Getting Started Guide                                                                                              |                                                                              |
| Applications /<br>SAML Custom Co | nnector (Advanced)                               |                                       |                                                                                                    | More Actions 👻 Save                                                          |
| Info                             | Application details                              |                                       |                                                                                                    |                                                                              |
| Configuration                    | RelayState                                       |                                       |                                                                                                    |                                                                              |
| Parameters                       |                                                  |                                       |                                                                                                    |                                                                              |
| Rules                            | Audience (EntityID)                              |                                       |                                                                                                    |                                                                              |
| SSO                              | https://api.cirrus1.e911cloud.com/A              | piName                                |                                                                                                    |                                                                              |
| Access                           | Recipient<br>https://api.cirrus1.e911cloud.com/s | so/saml/ApiName                       |                                                                                                    |                                                                              |
| Users                            | ACS (Consumer) URL Validator*                    |                                       |                                                                                                    |                                                                              |
| Setup                            | https://api.cirrus1.e911cloud.com/s              | so/saml/ApiName                       |                                                                                                    |                                                                              |
|                                  | ③ *Required.                                     |                                       |                                                                                                    |                                                                              |
|                                  | ACS (Consumer) URL*                              |                                       |                                                                                                    |                                                                              |
|                                  | https://api.cirrus1.e911cloud.com/s              | so/saml/ApiName                       |                                                                                                    |                                                                              |
|                                  | (i) *Required                                    |                                       |                                                                                                    |                                                                              |
|                                  | Single Logout URL                                |                                       |                                                                                                    |                                                                              |
|                                  | Login URI                                        |                                       |                                                                                                    |                                                                              |

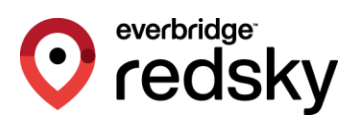

# **3** Application Configuration Information

Once the customer has completed creating the application integration, they must provide the following information to RedSky, so that the SSO integration can be completed on the E911 Anywhere®/Horizon Mobility® side:

- 1. IdP Meta Data
- 2. Security Hash Algorithm
- 3. SAML Identity Location

Where this information is used will be covered in Section 4.

### 3.1 IdP Provider Metadata

IdP metadata is required to configure the SAML connection settings for the integration. The XML of the metadata can be downloaded or copy/pasted into a file from the admin console of the IdP.

Below are screenshots of the Okta and OneLogin admin consoles to help illustrate where this information can be gathered in the case that an organization may need some assistance in finding the information.:

| 🕻 okta                   |   | Q. Stearch for people, appa and groups                                                                                                    |
|--------------------------|---|----------------------------------------------------------------------------------------------------|
| Dashboard                | ~ | How to Configure SAML 2.0 for                                                                                                    |
| Directory                | ~ | Note: These setup instructions include certificate information for this app's most recently created SAML signing certificate. For users to get                                |
| Customizations           | ~ | access to the app using these instructions, that certificate must be active.                                                                                                  |
| Applications             | ^ | The following is needed to configure                                                                                                    |
| Applications             |   | 1 Identity Provider Single Sign-On URL:                                                                                                    |
| Self Service             |   | https://dwokta.com/app///soc/aaal                                                                                                    |
| API Service Integrations |   |                                                                                                    |
| Security                 | ~ | 2 Identity Provider Issuer:                                                                                                    |
| Workflow                 | ~ | http://www.ckta.com/won&errdow/Q0/w67507                                                                                                    |
| Reports                  | ~ |                                                                                                    |
| Settings                 | ~ | 3 X.509 Cartificata:                                                                                                    |
|                          |   | Bally Carrielone<br>                                                                                                    |
|                          |   | Optional         Provide the following IDP metadata to your SP provider.         <2mil version="1.0" encoding="UTF-8";?><mdEntlyDescriptor ently/D="http://www.okta.com/</td> |

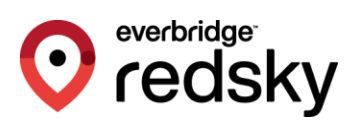

| onelogin Users                       | Applications Devices Authentication Activity Security Settings Developers Getting Started Guide | A (0)                                           |
|--------------------------------------|-------------------------------------------------------------------------------------------------|-------------------------------------------------|
| Applications /<br>SAML Custom Connec | tor (Advanced)                                                                                  | More Actions - Save                             |
| Info                                 | Application details                                                                             | Vendor Homepage<br>Reapply entitlement mappings |
| Configuration                        | ReleyState                                                                                      | SAML Metadata 👦                                 |
| Parameters                           |                                                                                                 | Delete                                          |
| Rules                                | Audience (EntityID)                                                                             |                                                 |
| SSO                                  | https://api.cirrus1.e911cloud.com/ApiName                                                       |                                                 |
| Access                               | Recipient                                                                                       |                                                 |
| Users                                | https://api.cirrus1.e911cloud.com/sso/saml/ApiName                                              |                                                 |
| Privileges                           | ACS (Consumer) URL Validator*                                                                   |                                                 |
| Setup                                | https://api.cirrus1.e911cloud.com/sso/saml/ApiName                                              |                                                 |
|                                      | ① *Required.                                                                                    |                                                 |
|                                      | ACS (Consumer) URL*                                                                             |                                                 |
|                                      | https://api.cirrus1.e911cloud.com/sso/saml/ApiName                                              |                                                 |
|                                      | (j) "Required                                                                                   |                                                 |
|                                      | Single Leaver LBL                                                                               |                                                 |
|                                      | aulita rolitori nur                                                                             |                                                 |
|                                      |                                                                                                 |                                                 |

### 3.2 Security Hash Algorithm

The correct Security Hash Algorithm will be needed. This information is generally configured at the organization level at the IdP and can be accessed via the SAML 2.0 settings. Here are examples from both Okta and OneLogin:

| 🎇 okta                   |   | Q Search for people, apps and groups |                                                          | yahyamasood93@g<br>okta-dev-78854729 |
|--------------------------|---|--------------------------------------|----------------------------------------------------------|--------------------------------------|
| Dashboard                | ~ | SAML Settings                        | Edit                                                     |                                      |
| Directory                | ~ | GENERAL                              |                                                          |                                      |
| Customizations           | ~ | Single Sign On URL                   | https://api.primelabdev01.e911cloud.com/sso/saml/ApiName |                                      |
| Applications             | ^ | Recipient URL                        | https://api.primelabdev01.e911cloud.com/sso/saml/ApiName |                                      |
| Applications             |   | Destination URL                      | https://api.primelabdevO1.e911cloud.com/sso/saml/ApiName |                                      |
| Self Service             |   | Audience Restriction                 | https://api.primelabdev01.e911cloud.com/ApiName          |                                      |
| API Service Integrations |   | Default Relay State                  |                                                          |                                      |
| Security                 | ~ | Name ID Format                       | EmailAddress                                             |                                      |
| Workflow                 | ~ | Response                             | Signed                                                   |                                      |
| Reports                  | ~ | Assertion Signature                  | Signed                                                   |                                      |
| Settings                 | ~ | Signature Algorithm                  | RSA_SHA256                                               |                                      |
|                          |   | Digest Algorithm                     | SHA256                                                   |                                      |
|                          |   | Assertion Encryption                 | Unencrypted                                              |                                      |
|                          |   | SAML Single Logout                   | Disabled                                                 |                                      |
|                          |   | SAML Signed Request                  | Disabled                                                 |                                      |
|                          |   | authnContextClassRef                 | PasswordProtectedTransport                               |                                      |
|                          |   | Honor Force Authentication           | Yes                                                      |                                      |
|                          |   | Assertion Inline Hook                | None (disabled)                                          |                                      |
|                          |   | SAML Issuer ID                       | http://www.okta.com/\${org.externalKey}                  |                                      |

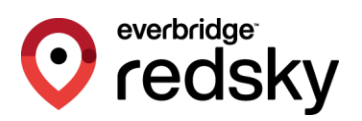

| onelogin Users                                                                                       | Applications Devices Authentication Activity                                                                                                    | Security Settings Develop                                                           | Getting Started | Guide                    | 👤 Yahya                                       |
|----------------------------------------------------------------------------------------------------|----------------------------------------------------------------------------------------------------|-------------------------------------------------------------------------------------|-----------------|--------------------------|-----------------------------------------------|
| Applications /<br>SAML Custom Connec                                                                 | or (Advanced)                                                                                                    |                                                                                     |                 | More Actions 👻           | Save                                          |
| Info<br>Configuration<br>Parameters<br>Rules<br><b>SSO</b><br>Access<br>Users<br>Privileges<br>Setup | Enable SAML2.0<br>Sign on method<br>SAML2.0<br>X.509 Certificate<br>Standard Strength Certificate (2048-bit)<br>Change View Details<br>SAML Signature Algorithm<br>SHA-256<br>Insuer OHL<br>https://redskydevtest.onelogin.com/trust/sami2/http-post/sts<br>SLO Endpoint (HTTP)<br>https://redskydevtest.onelogin.com/trust/sami2/http-redirect | \$<br>a0-b88a-c9254eb541af<br>sc/53836ee6-34af-4fa0-b88a-c9254eb54<br>t/sio/2198300 | €<br>€<br>€     | there 💐 Any questions? ( |                                               |
|                                                                                                    | Login Hint                                                                                                    |                                                                                     | can             | help here!               | - <u>                                    </u> |

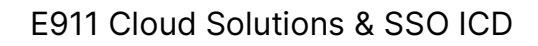

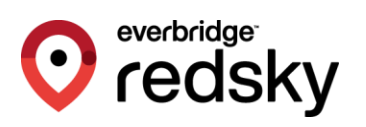

# 4 E911 Anywhere®/Horizon Mobility® Configuration

## 4.1 Organization Level SSO Configuration

Each organization, regardless of type, including System, must be configured before using SAML 2.0 SSO. Currently, this can only be done by a RedSky Administrator.

To integrate with an organization's IdP SSO service, the RedSky Administrator will navigate to the *Organization Management* page for the organization in question then complete the *SAML 2.0 Single Sign-On Settings* form. To complete the form, the API Name generated in Section 2.1 must be provided as well as the information outlined in Section 3, which should have been shared by the customer. Here is a screenshot of the form:

| Organiza | tion Management                                                                                                    |
|----------|----------------------------------------------------------------------------------------------------|
| •        | SAML 2.0 Single Sign-On Settings                                                                                                    |
|          | *API Name                                                                                                    |
|          | *Identity Provider Metadata:                                                                                                    |
|          | Security Hash Algorithm:                                                                                                    |
|          | <ul> <li>SHA-1</li> <li>SHA-256</li> </ul>                                                                                                    |
|          | SAML Identity Location:           Identity is in the NameIdentifier element of the Subject statement           Identity is in an Attribute element |
|          | SAVE                                                                                                    |

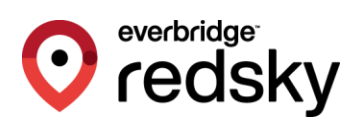

| ▲ | SAML 2.0 Single Sign-On Settings                                                                                                    |
|---|----------------------------------------------------------------------------------------------------|
|   | *API Name<br>acme-widget-company                                                                                                    |
|   | *Identity Provider Metadata:                                                                                                    |
|   | UPLOAD XML FILE IdP_metadata.xml                                                                                                    |
|   | Security Hash Algorithm:<br>SHA-1<br>SHA-256                                                                                                    |
|   | SAML Identity Location: <ul> <li>Identity is in the NameIdentifier element of the Subject statement</li> <li>Identity is in an Attribute element</li> </ul> |
|   | SAVE                                                                                                    |

*Note:* As SAML 2.0 currently only supports Email as the name identifier, so the first radio button should stay selected for *SAML Identity Location*.

When the need arises the current SAML 2.0 SSO integration can be disabled and cleared at system/organization level by clicking the CLEAR button. Please note that any exiting RedSky/Organization Administrators configured as SSO users will stay SSO users and the log in process will fail unless another SAML 2.0 SSO integration is successfully configured. Those SSO Users can be converted to local-login users, which is covered in Section 4.2.

### 4.2 Organization Administrator SSO Configuration

Once an organization has been configured to use SSO, RedSky and Organization Administrators will need to be configured individually on the E911 Anywhere®/Horizon Mobility® platform to log in using SSO. This can be done by any RedSky/Organization Administrators that belong to the organization. Configuring a RedSky/Organization Administrator is as simple as turning ON/OFF a toggle on the Add/Edit Administrator modals.

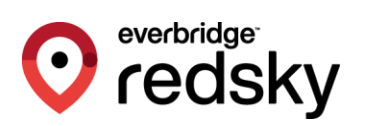

#### E911 Cloud Solutions & SSO ICD

| Administrators                      |       | Administrators                                                                   |       |
|-------------------------------------|-------|----------------------------------------------------------------------------------|-------|
| Search Q                            |       | Edit Administrator                                                               | CLOSE |
| Add Administrator                   | CLOSE | Role*<br>Organization Administrator                                              | - ic  |
| Role*<br>Organization Administrator |       | Log in using SSO<br>Email*                                                       |       |
| Log in using SSO                    |       | First Name                                                                       |       |
| Email*                              | A     | Last Name                                                                        |       |
| First Name                          | _     | Please note that the user will need to click on the 'Forgot/Deset Password' link |       |
| Last Name                           |       | on the log in page, before logging in for the first time.                        |       |
| SAVE                                |       | SAVE                                                                             |       |

By default, new RedSky/Organization Administrators will be set as SSO users. Simply toggle-off the *Log in using SSO* setting to make them local-login users.

Existing RedSky/Organization Administrators will stay configured as local-login users. Meaning they will use the email address and password configured on the E911 Anywhere®/Horizon Mobility platform. Simply toggle-on the *Log in using SSO* setting to make them SSO users.

As a reminder, if the SAML 2.0 SSO integration is disabled and cleared at system/organization level, any exiting RedSky/Organization Administrators configured as SSO users will stay SSO users and the log in process will fail unless another SAML 2.0 SSO integration is successfully configured. Those SSO Users can be converted to local-login users; however, those users would need to go through the process of setting the password if they have never set their password locally.

IMPORTANT NOTE: Any Organization Administrators that are set as SSO Users may no longer be able to log in to the EON desktop client because the EON client currently does not support SSO. Until it does, we strongly recommend that Organization Administrators needing access to the EON client not be configured as an SSO user, or if another email address is available, provision a separate EON user.

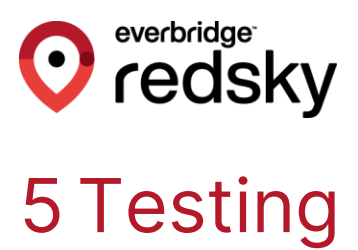

# 5.1 RedSky/Organization Administrator SSO User Login

To test if the SAML 2.0 SSO integration is working, an SSO user should be created at system level or the organization in question, and they should attempt to log in to the environment in question.

The following is the valid workflow for SSO user log in:

1. When a RedSky/Organization Administrator logs in, they will only be prompted for their email address at first.

|       | MOBILITY                                                           |
|-------|--------------------------------------------------------------------|
| Welco | ome to Horizon Mobility <sup>®</sup> Porta<br>Please sign in below |
| Email |                                                                    |
|       | SIGN IN                                                            |

- 2. Once the SIGN IN button is selected, the system will check if SSO integration is enabled at the system/organization level and what SSO provider is being used.
  - a. If SSO integration is not configured at the system/organization level, the RedSky/Organization Administrator will be prompted to provide their password on the system, as they did, prior to SSO integration.

| HORIZON                                                                 |
|-------------------------------------------------------------------------|
| Welcome to Horizon Mobility <sup>®</sup> Portal<br>Please sign in below |
| Email                                                                   |
| ····                                                                    |
| Password 🔤                                                              |
| SIGN IN                                                                 |
| Forgot/Reset Password?                                                  |

- b. If SSO integration is configured at the system/organization level, the system will do an additional check to see if the RedSky/Organization Administrator is configured as an SSO user.
  - i. If the RedSky/Organization Administrator is not configured as an SSO user, they will be prompted to provide their password on the system, as they did prior to SSO integration.

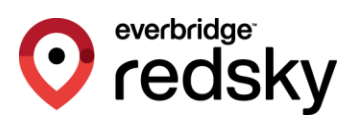

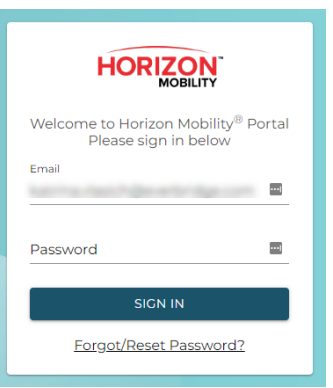

ii. If the RedSky/Organization Administrator is configured as an SSO user, they will be taken to the system's/organization's IdP login page, where they can provide their credentials.

| Connecting to O                        |
|----------------------------------------|
|                                        |
|                                        |
| okta                                   |
| Sign In                                |
|                                        |
| Password                               |
| <b>B</b>                               |
| Keep me signed in                      |
| Sign in                                |
| <u>Forgot password?</u><br><u>Help</u> |

## 5.2 RedSky/Organization Administrator Local-User Login

To test if a local-login user can still login using the credentials set on the E911 Anywhere®/Horizon mobility platform.

Below is the valid local-user login workflow:

1. When a RedSky/Organization Administrator logs in, they will only be prompted for their email address at first.

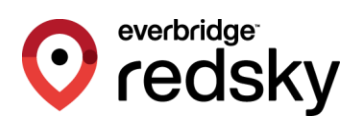

| HORIZON                                                                 |
|-------------------------------------------------------------------------|
| Welcome to Horizon Mobility <sup>®</sup> Portal<br>Please sign in below |
| Email                                                                   |
| SIGN IN                                                                 |
|                                                                         |

- 2. Once the SIGN IN button is selected, the system will check if SSO integration is enabled at the system/organization level and what SSO provider is being used.
  - a. If SSO integration is not configured at the system/organization level, the RedSky/Organization Administrator will be prompted to provide their password on the system, as they did, prior to SSO integration.

| HORIZON                                                                 |
|-------------------------------------------------------------------------|
| Welcome to Horizon Mobility <sup>®</sup> Portal<br>Please sign in below |
| Email                                                                   |
| Password                                                                |
| SIGN IN                                                                 |
| Forgot/Reset Password?                                                  |

- b. If SSO integration is configured at the system/organization level, the system will do an additional check to see if the RedSky/Organization Administrator is configured as an SSO user.
  - i. If the RedSky/Organization Administrator is not configured as an SSO user, they will be prompted to provide their password on the system, as they did prior to SSO integration.

| HORIZON                                                                 |
|-------------------------------------------------------------------------|
| Welcome to Horizon Mobility <sup>®</sup> Portal<br>Please sign in below |
| Email                                                                   |
| Password                                                                |
| SICN IN                                                                 |
| Forgot/Reset Password?                                                  |